# *my***EVOLVE**

#### www.myevolve.online

We are delighted to introduce you to **myEVOLVE**, our chosen online system for managing consent and bookings for educational visits and activities.

We will send you details of forthcoming educational visits and activities to your registered email address with the school. Each email will contain a secure link, enabling you to make a booking or register your interest for an activity, make a payment, and also grant electronic consent... all in one, easy place.

Please note the emails will come from this email address:

# The Learning Trust <evolve.notifications@edufocus.co.uk>

Whilst you can take action directly from those email invitations without logging in, you will have the option to create a myEVOLVE account should you wish.

Creating a myEVOLVE account is optional and does not preclude you from making a booking or payment or completing a consent form directly from the secure links within the email invitations. However, by creating a myEVOLVE account, you can centrally manage all previous and forthcoming activities, including browsing What's On, managing your bookings, reviewing outstanding and previous consent forms and payments etc.

What's more, once you have created an account you can download the myEVOLVE app from the Apple Store or Google Play Store and easily manage everything from your smart phone or tablet.

#### **Next Steps**

Here is an activation link that you can use to create an account: <u>Registration Link QPHS</u> The link will take you to a page where you choose the option that you are a parent/carer.

## *my***EVOLVE**

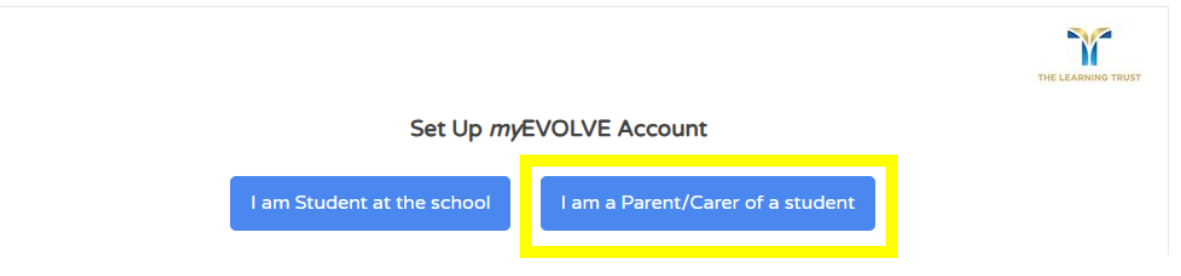

| myE'                                                                                                    | Basket: 2 Items - £10.00 |             |           |            |         |  |
|----------------------------------------------------------------------------------------------------|--------------------------|-------------|-----------|------------|---------|--|
| Home                                                                                                    | What's On                | My Bookings | Consent ! | Payments ! |         |  |
| Welcome<br>myEVOLVE provides parents and carers with access to information about the visits and<br>activities that their children are involved in at school or college. |                          |             |           |            |         |  |
| • • • •                                                                                                    |                          |             |           |            |         |  |
|                                                                                                    | WHAT'S C                 | DN          | N         |            | CONSENT |  |
|                                                                                                    | SHOP                     |             |           | PAYMENTS   |         |  |

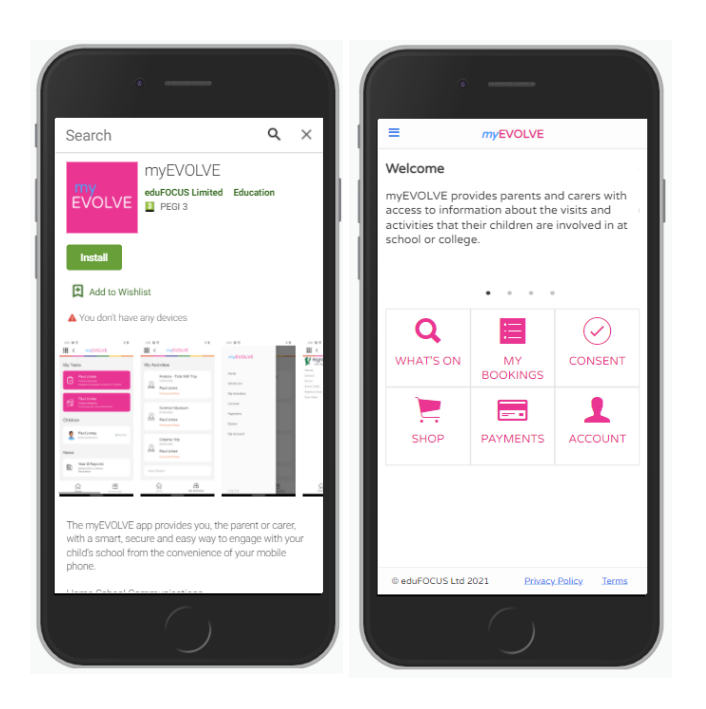

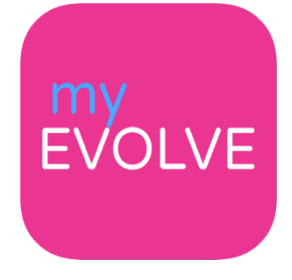

## *my***EVOLVE**

| Set Up <i>my</i> EVOLVE Accoun                                                                                                    | <ul> <li>Add your email address</li> <li>Agree to the terms</li> <li>Click set-up account</li> </ul>                           |
|----------------------------------------------------------------------------------------------------|----------------------------------------------------------------------------------------------------|
| Please enter your email address to set-up your myEVOLVE account. Once you with instruction on how to set your password and log in.                                                                                | click [Set-up Account] you will receive an email                                                                               |
| Email                                                                                                    |                                                                                                    |
| I agree to the Terms and Conditions of use.                                                                                                    | View Terms and Conditions                                                                                                    |
|                                                                                                    | Cancel Set-Up Account                                                                                                    |
|                                                                                                    | You will be sent an email:                                                                                                    |
| THE LEARNING TRUST                                                                                                    | Click on the link in the email                                                                                                 |
| Set-Up myEVOLVE Account                                                                                                    | • Add your password and confirm the password                                                                                   |
| Matt,                                                                                                    |                                                                                                    |
| You are receiving this email because you have requested to set-up your myEVOLVE account. Please<br>click here to set a password and activate your account. This activation link is only active for 20<br>minutes. | <i>my</i> EVOLVE                                                                                                    |
|                                                                                                    | Set Password                                                                                                    |
| Thank You                                                                                                    | In order to complete the activation process you must enter your chosen password into the boxes below and click [Set Password]. |
| EVOLVE                                                                                                    | New Password                                                                                                    |
| ** DO NOT REPLY TO THIS AUTOMATIC EMAIL **                                                                                                    | Confirm New Password                                                                                                    |
|                                                                                                    | Set Password                                                                                                    |
| This email was sent by <i>m</i> yEVOLVE Team.                                                                                                    |                                                                                                    |
| Copyright © eduFOCUS Ltd 2024                                                                                                    | Success! You have now created your myEVOLVE                                                                                    |

Please keep an eye out for emails in your inbox including any spam / junk folders

### *my***EVOLVE**

| bur |                 | Log in                                                                                                    |
|-----|-----------------|----------------------------------------------------------------------------------------------------|
| ;   | Event Promotion | Email                                                                                                    |
|     | ✓ Consent       | Password                                                                                                    |
|     | ✓ Payments      | Log In                                                                                                    |
|     | ✓ Registers     | or                                                                                                    |
|     |                 | Sign in with Microsoft Only Work or School Microsoft Accounts, you cannot sign in with personal Microsoft accounts. |
|     |                 | Sign Up<br>Forgotten password?<br>What is myEVOLVE?                                                                 |

You can also create a myEVOLVE account from these emails, simply click the [Create Account] button:

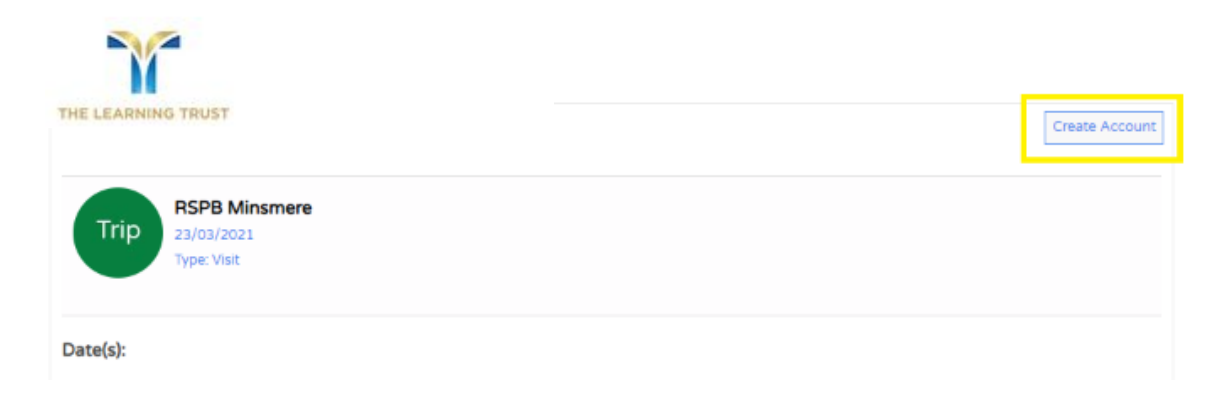